## Tutorial: How to opt out a worker from Work Planning and Control

This step-by-step shows how a Supervisor performs the following:

- 1. View the authorization and training status of their workers.
- 2. Opt-out workers from the activity authorization process
- 3. Request that a worker be removed from the Job Hazard Analysis (JHA).

## Step 1: Login to Activity Manager <a href="https://wpc-am.lbl.gov/">https://wpc-am.lbl.gov/</a>

## Step 2: Select "Workers / My Workers."

| Activity Manager |                     |                         |                                                                                                    |                               |                                          |  |
|------------------|---------------------|-------------------------|----------------------------------------------------------------------------------------------------|-------------------------------|------------------------------------------|--|
| HOME   HAZARD    | S&CONTROLS   MY PR  | OJECTS WORKER           | S ACTIVITY SEARCH   WPC SETTING                                                                             | S   RESOURCES                 | DASHBOARDS   SUPPORT                     |  |
| MY WORK          | Select Workers / My | y Workers AC            | TION REQUIRED   2 INFORMATIONAL                                                                             | 0 FLAGGED   2<br>MORE ACTIONS | ALL Create Pr                            |  |
| • = 0            | Feb 26, 2015        | Worker<br>Authorization | Curtis,Frederick has accepted<br>conditions for Activity General<br>Office Work.<br>Read full description 🛇 | <u>ا</u> ا                    | EH-0071<br>ACTIVE<br>EH-0072<br>DEVELOPI |  |

## Step 3: Select the worker you want to opt out, and the reson.

NOTE: You can only Opt-out a worker who has not been assigned to an Activity. If someone has been assigned to an Activity (by mistake) and should be Opted-out of the Work Planning and Control process, they will first need to be removed from the Activity.

|          |                              | OPT OUT REASON                                                                    |                              |
|----------|------------------------------|-----------------------------------------------------------------------------------|------------------------------|
| 002339   | should be opted-out.         | Select reason                                                                     | View Worker Summary <b>D</b> |
| 341218   | Grondona,Connie E            | Select reason                                                                     | View Worker Summary 🕑        |
| 025302 2 | Select the Opt-out check box | No work performed<br>UCB campus work only<br>Equivalent authorization system used | View Worker Summary 🛛        |
| 018658   | Broadway,Susan C*            | Select reason                                                                     | View Worker Summary 🛛        |
| 008034   | Wentworth,Cathy L*           | Select reason                                                                     | View Worker Summary 🕑        |
|          |                              | 3 Click Save                                                                      | Save                         |

JHA Worker

There are three reasons to Opt-out a worker:

- **No Work Performed** means the worker is not performing work at LBNL. An example would be that the worker is providing input on a proposal and is paid by LBNL (or not) but they are not performing work at LBNL.
- **UCB Campus Work Only** means the person is working exclusively on UC Campus (but not working in Donner Lab).
- **Equivalent Authorization System** means the worker is authorized by a different authorization system such as the Subcontractor Job Hazard Analysis, (SJHA), the Construction Job Hazard Analysis (CJHA), or the Advanced Light Source user group authorization process, to name a few.

**Click Save**